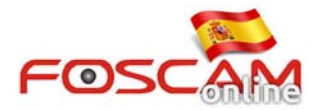

## Como instalar plugin .EXE en Chrome

Desde la ultima actualización de firmware de la versión 2.x.1.10 y 2.x.1.116 Foscam ha introducido un plugin .exe bajo Windows. Tras instalarlo en su navegador funcionará con Internet Explorer, Chrome y Firefox. No es necesario instalar plugins diferentes según el Navegador.

Tomando Chrome como ejemplo:

1. Haga clic en icono "**plugins are not found, clic me to download**" para descargar el plugin .exe y añadirlo a la cámara durante su primera instalación como se muestra:

| OSCAM |                                             | HD IP Camera |
|-------|---------------------------------------------|--------------|
|       | 1                                           |              |
|       | Elugins.are.not.found. Click me.to.download |              |
|       | Username 1                                  |              |
|       | Password                                    |              |
|       | Stream Main stream                          |              |
|       | Language English                            |              |
|       | Login                                       |              |
|       |                                             |              |
|       |                                             |              |

2. Puede encontrar el programa en la parte inferior derecha de su navegador. Haga clic para ejecutar el fichero .EXE

Note: Pulse Si cuando le confirme cerrar Chrome.

3. Siga las instrucciones de instalación:

| 6 | Setup - IPCWebComponents – 🗆 🗙                                                                                                    | 😰 Setup - IPCWebComponents – 🗆 🗙                                                                                                    |
|---|----------------------------------------------------------------------------------------------------|----------------------------------------------------------------------------------------------------|
|   | Welcome to the IPCWebComponents Setup<br>Wizard                                                                                              | Select Destination Location<br>Where should IPCWebComponents be installed?                                                                           |
|   | This will instal IPCWebComponents 3.1.0.5 on your computer.<br>It is recommended that you close all other applications before<br>continuing. | Setup will instal IPCWebComponents into the following folder. To continue, click Next. If you would like to select a different folder, click Browse. |
| G | Click Next to continue, or Cancel to exit Setup.                                                                                             | C <u>\Program Files (x86)\PCWebComponents</u> Browse                                                                                                 |
|   |                                                                                                    | At least 5.1 MB of free disk space is required.                                                                                                    |
|   | Next > Cancel                                                                                                    | < <u>Back</u> <u>Next</u> > Cancel                                                                                                    |

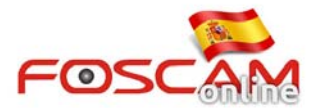

| ß                       | Setup - IPCWebComponents – 🗆 🗙                                                                                                    | 😰 Setup - IPCWebComponents – 🗆 🗙                                                                                                    |
|-------------------------|----------------------------------------------------------------------------------------------------|----------------------------------------------------------------------------------------------------|
| Select Star<br>Where sh | t Menu Folder<br>nould Setup place the program's shortcuts?                                                                                                    | Ready to Install<br>Setup is now ready to begin installing IPCWebComponents on your computer.                                                                                                    |
| To conti<br>IPCWeb      | Setup will create the program's shortcuts in the following Start Menu folder.<br>nue, clck Next. If you would like to select a different folder, clck Browse.<br>components | Click Instal to continue with the installation, or click Back if you want to review or change any settings. Destination location: C:(Program Files (x86)\IPCWebComponents Start Menu folder: IPCWebComponents |
|                         | < gack Next > Cancel                                                                                                    | CWebComponents - C                                                                                                    |
|                         | Comple<br>Vizad<br>Setup has<br>instaled ice<br>Cick Frish                                                                                                    | finished installing IPCWebComponents Setup<br>finished installing IPCWebComponents on your<br>The application may be launched by selecting the<br>ons.<br>to exit Setup.                                      |
|                         |                                                                                                    | Ensh                                                                                                    |

4. Vuelva a ejecutar IP Camera Tool para detectar dirección IP

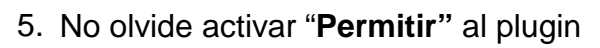

| C 192.168.11.114:8055 |                      | 🔓 Plug-in blocked |
|-----------------------|----------------------|-------------------|
| OSCAM                 |                      | HD IP Camera      |
|                       |                      |                   |
|                       |                      |                   |
|                       | Username asmr        |                   |
|                       | Password             |                   |
|                       | Stream Main stream • |                   |
|                       | Language English     |                   |
|                       |                      |                   |
|                       | Login                |                   |
|                       |                      |                   |
|                       |                      |                   |
|                       |                      | -                 |

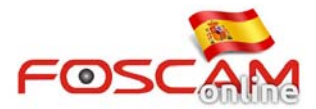

| C 192.108.11.114.8055 |                      |             |      |       | Plug-ins were blocked on this page. Learn m                                                                                             |
|-----------------------|----------------------|-------------|------|-------|----------------------------------------------------------------------------------------------------|
| -OSCAM                |                      |             |      |       | Ahnays allow plug-ins on 192 168.11.114     Continue blocking plug-ins Run all plug-ins this time     Manage plug-in blocking.     Done |
|                       | Username<br>Password | admin       |      |       |                                                                                                    |
|                       | Stream               | Main stream | •    |       |                                                                                                    |
|                       | Language             | English     | •    |       |                                                                                                    |
|                       |                      |             | Logi | Dimit |                                                                                                    |
|                       |                      |             |      | _     |                                                                                                    |

6. Tras permitir y recordar ejecutar el plugin puede introducir nombre de usuario y contraseña para acceder a la cámara.

| C 192.168.11.114:88 |                      |
|---------------------|----------------------|
| =@SCAM              | HD IP Camer          |
|                     |                      |
|                     |                      |
|                     | Username admin       |
|                     | Password             |
|                     | Stream Main stream • |
|                     | Language English •   |
|                     | Login                |
|                     |                      |
|                     |                      |
|                     |                      |